| Tentaroo Registration × +                        |                                                                                                    |                               |                                    |                                     | -                                 | ٥    | $\times$ |
|--------------------------------------------------|----------------------------------------------------------------------------------------------------|-------------------------------|------------------------------------|-------------------------------------|-----------------------------------|------|----------|
| $\leftarrow$ $\rightarrow$ C O A $\sim$ https:// | //lh. <b>tentaroo.com</b> /admin2/events/3762/20165/                                                                                                    | 2021-Webelos-1/reg            | gister/participant?account=19363   | 22                                  | ⊘ 👱                               | hiv. | ≡        |
| ■ 🔬 BOY SCOUTS OF AMERICA* ←                     | Register Participant<br>2021 Webelos 1, Webelos Overnight Camp                                                                                              | 2021 @ Tunnel Mill :          | Scout Reservation Jul 22 - Jul 25, | Troop test1, Lin<br>Heritage, Senec | coln<br>a                         | >    | ^        |
|                                                  | Participant     2     Participant     Type     Type     MY GROUP     NEW YOUTH     NEW AD     Billy Scout     Scout     Date Of Birth     1/1/2000     Y    | Classes UULT  MI  Gender Male | Confirmation                       |                                     |                                   |      |          |
|                                                  | Grade<br>5th ~<br>Grade level completed as of 7/22/2021<br>Shirt Size<br>L ~<br>Contact Info<br>Email optional<br>susie.rausch@scouting.org<br>Unit<br>Rank |                               | Click Next.                        |                                     |                                   |      |          |
|                                                  | ••                                                                                                    |                               | NEXT >                             |                                     | 2-22                              | РМ   | ~        |
| P Type here to search                            | H 🚍 🥭 🧿 📦                                                                                                    | •                             |                                    | ~ 1                                 | コンジョン 3:33<br>コンジョン 3:33<br>6/18/ | 2021 | (21)     |

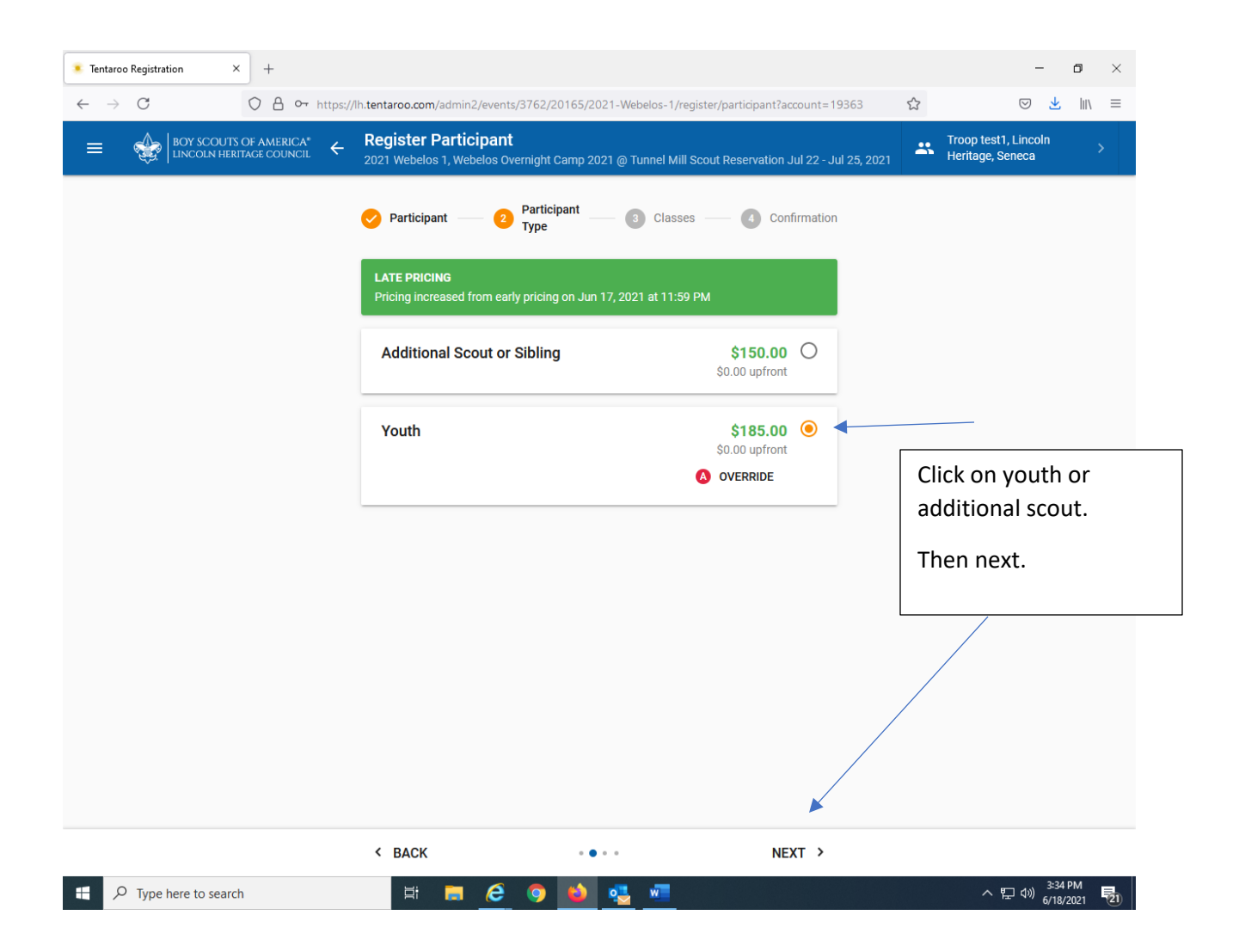

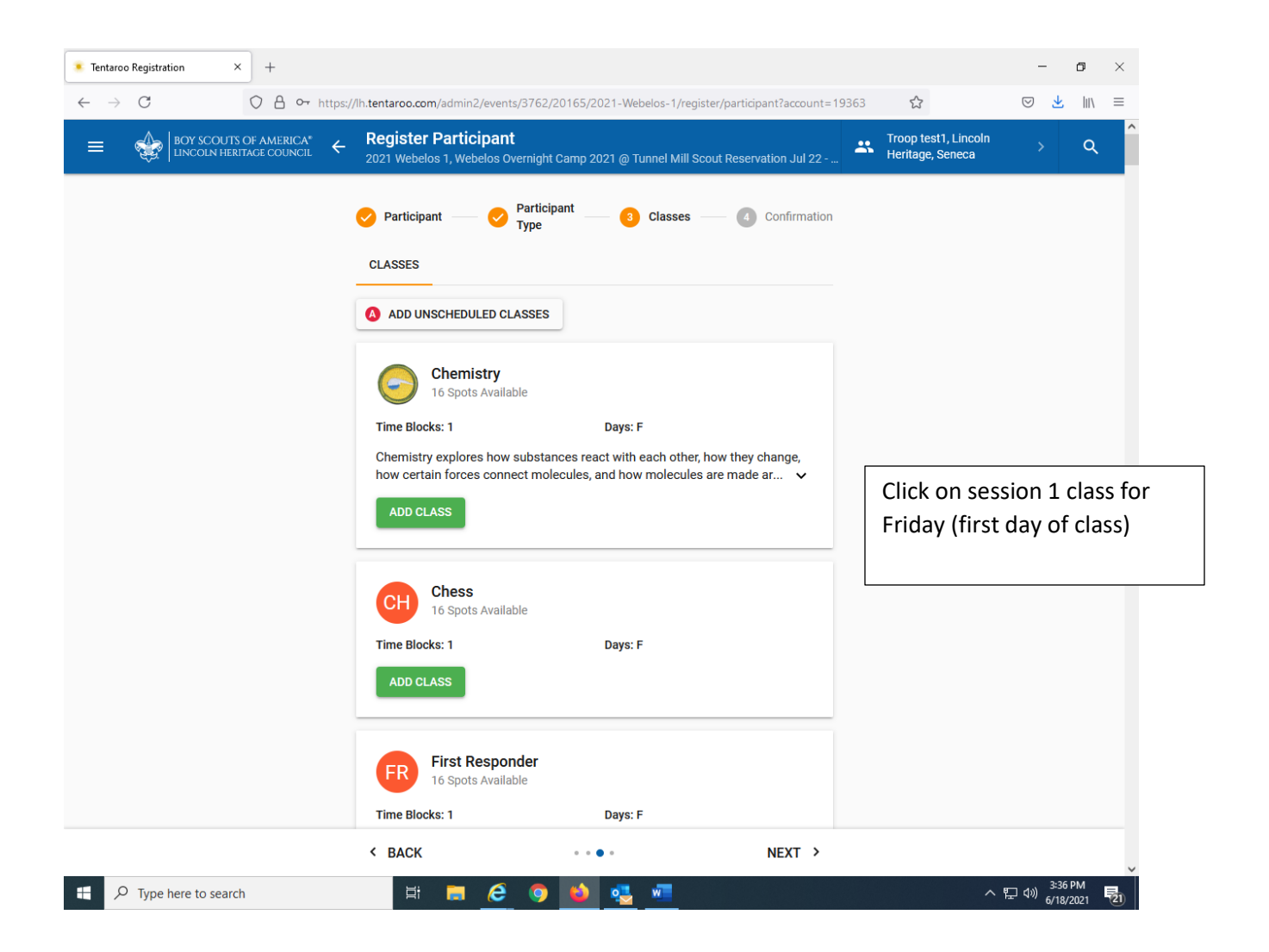

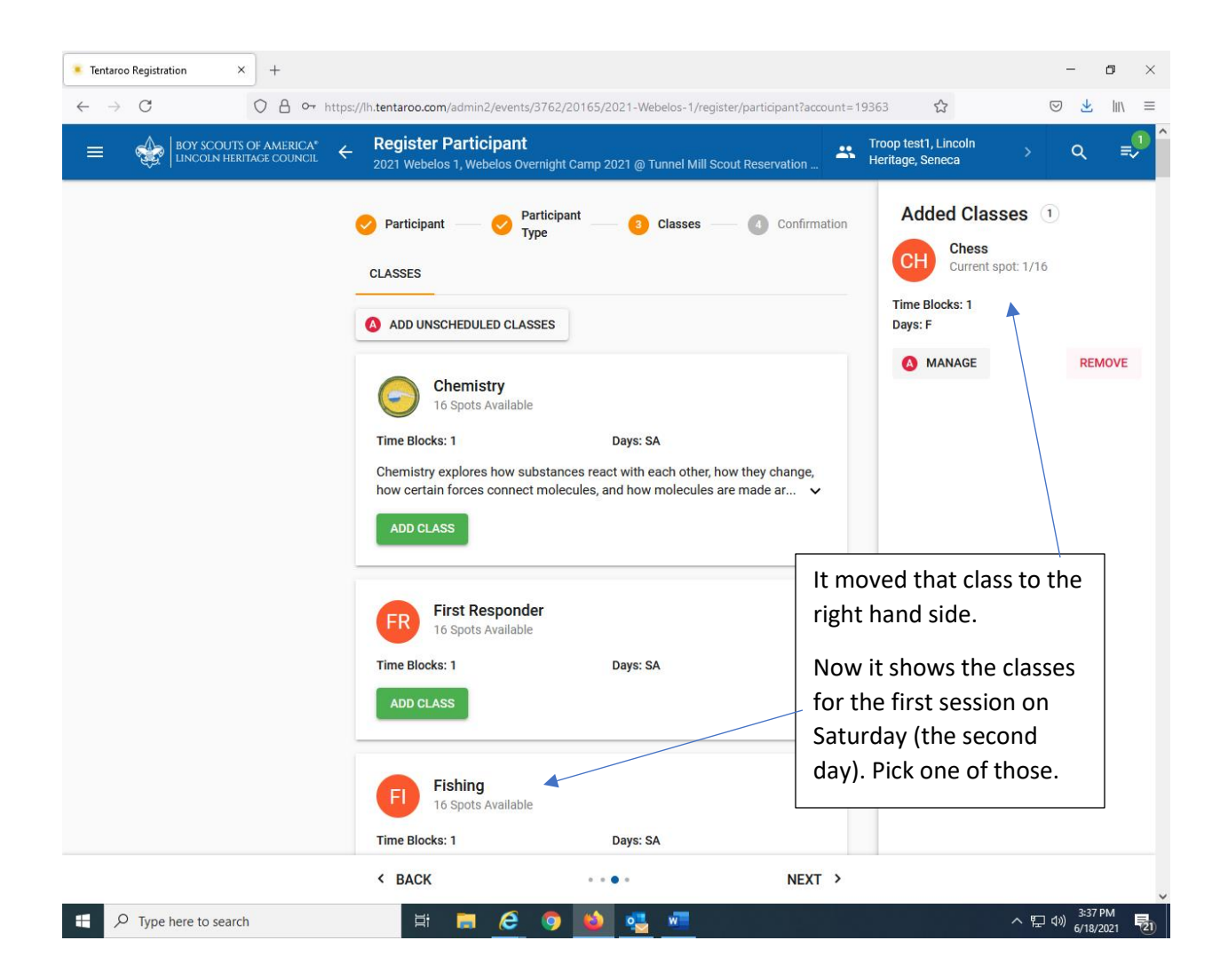

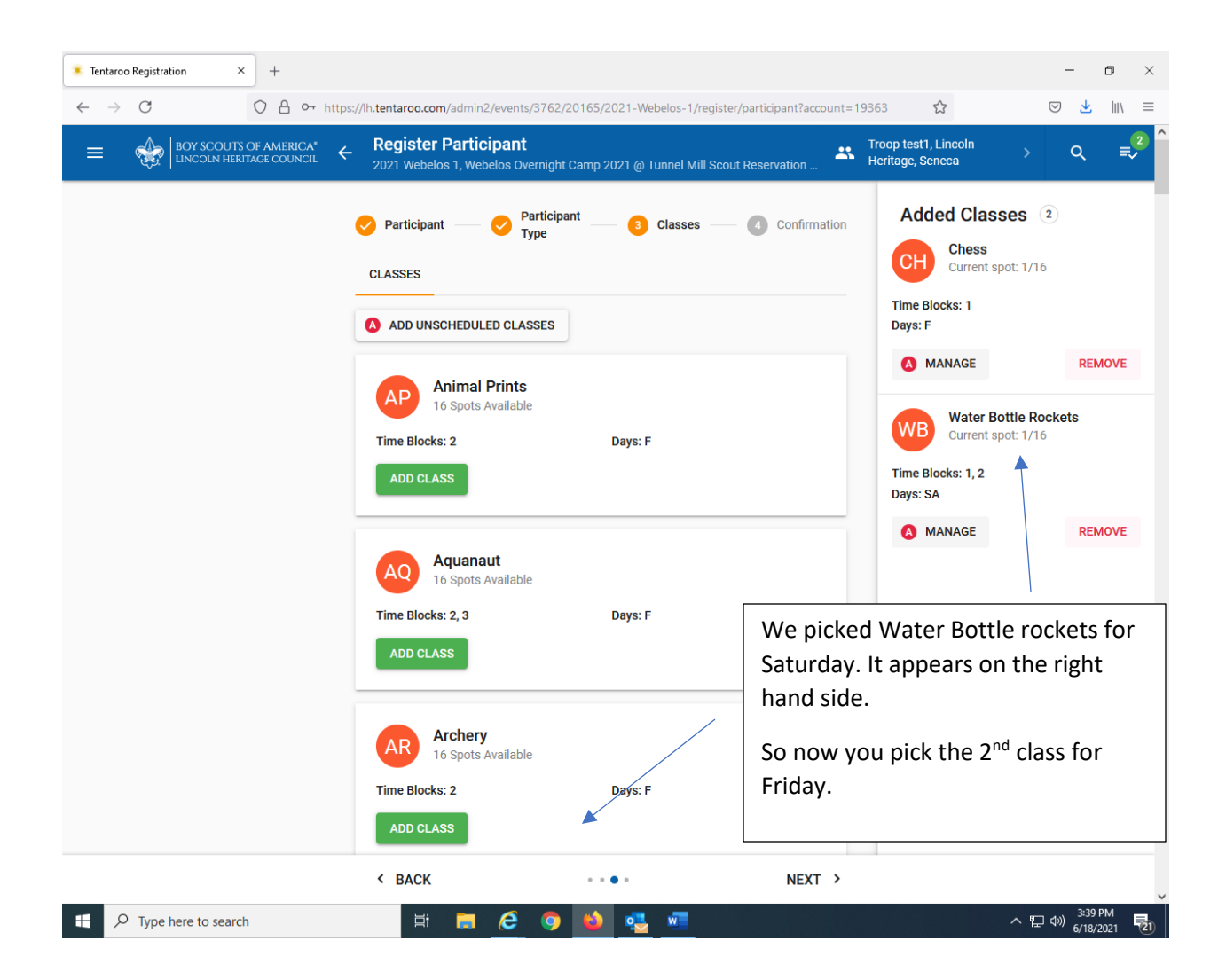

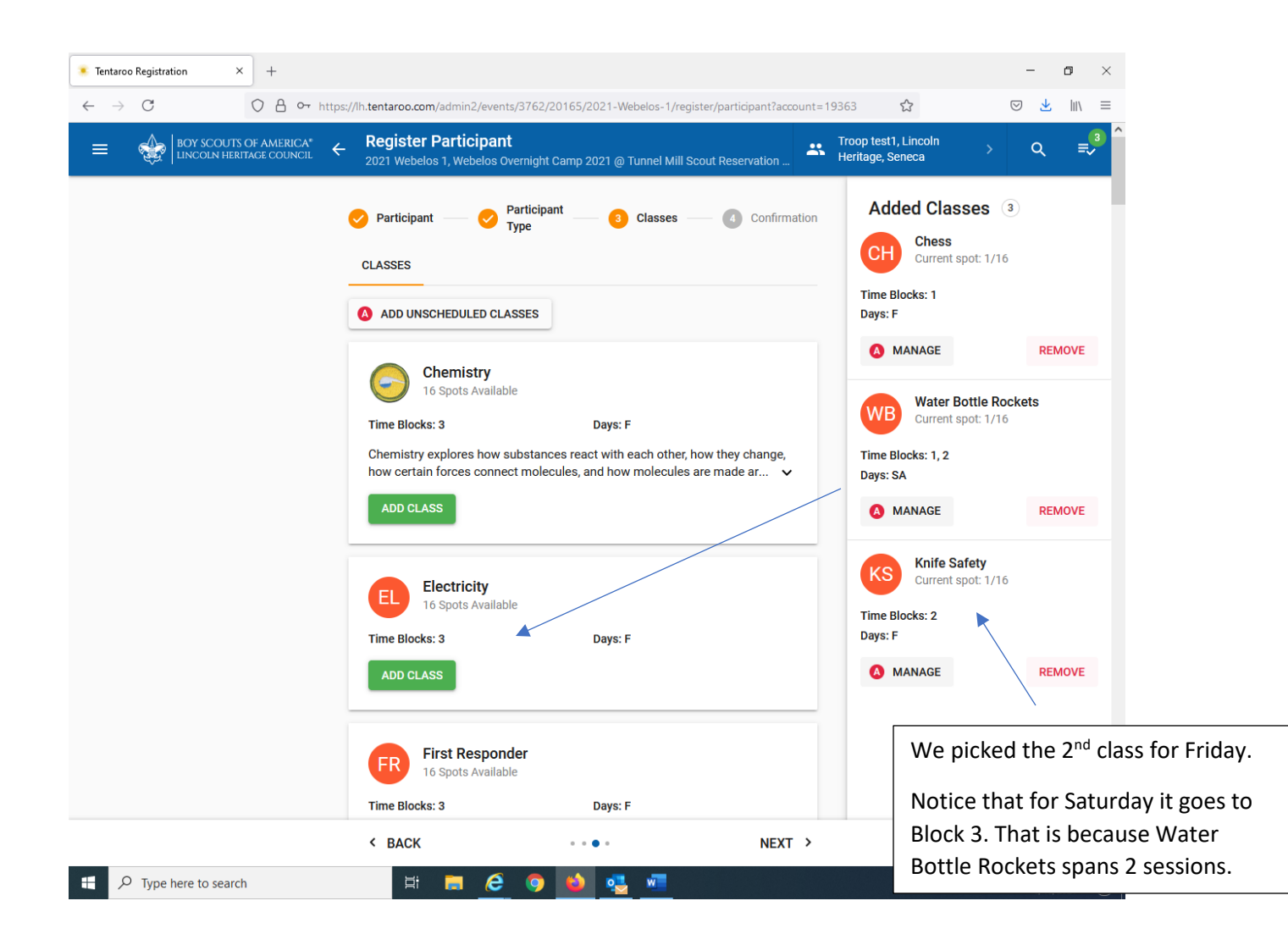

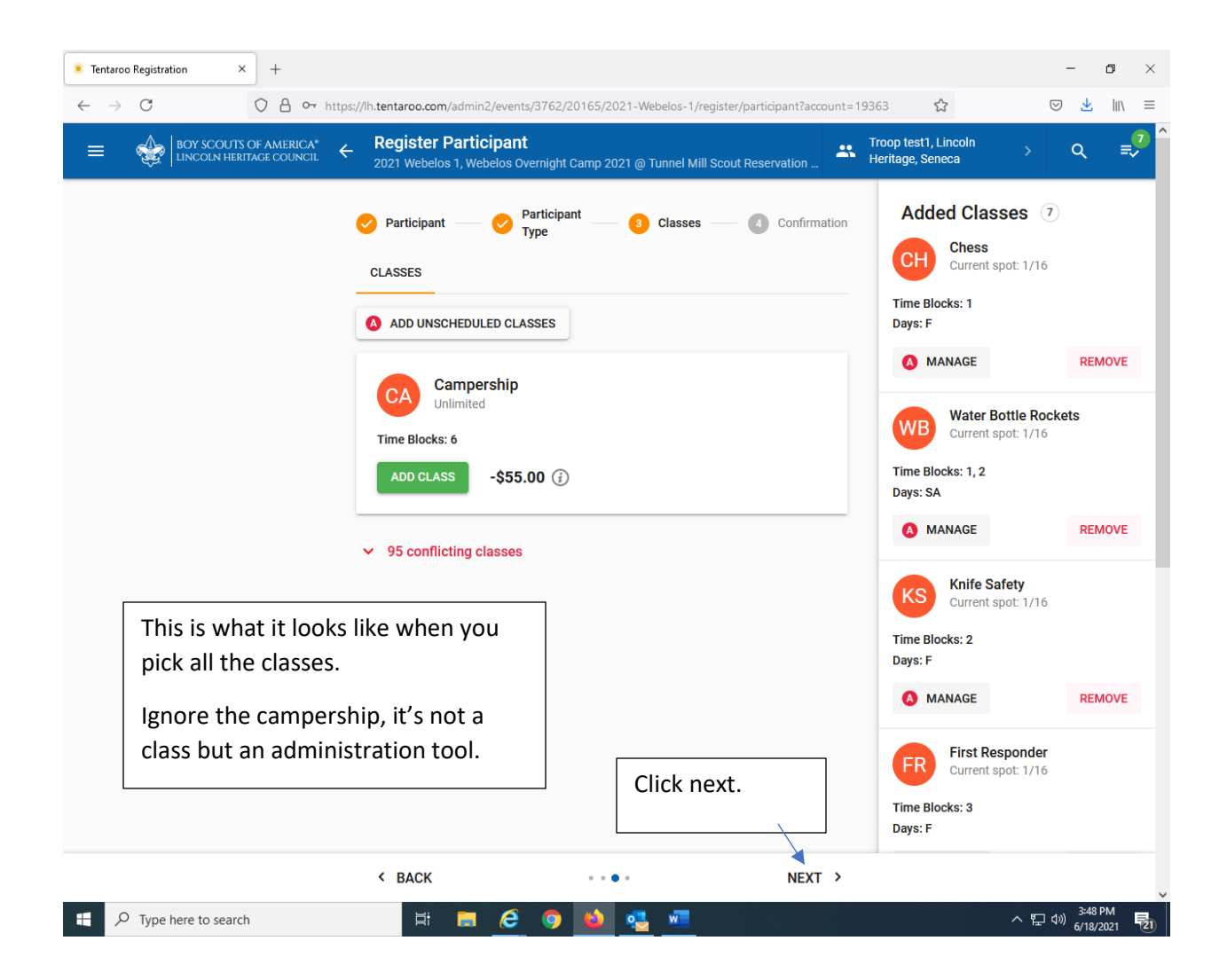

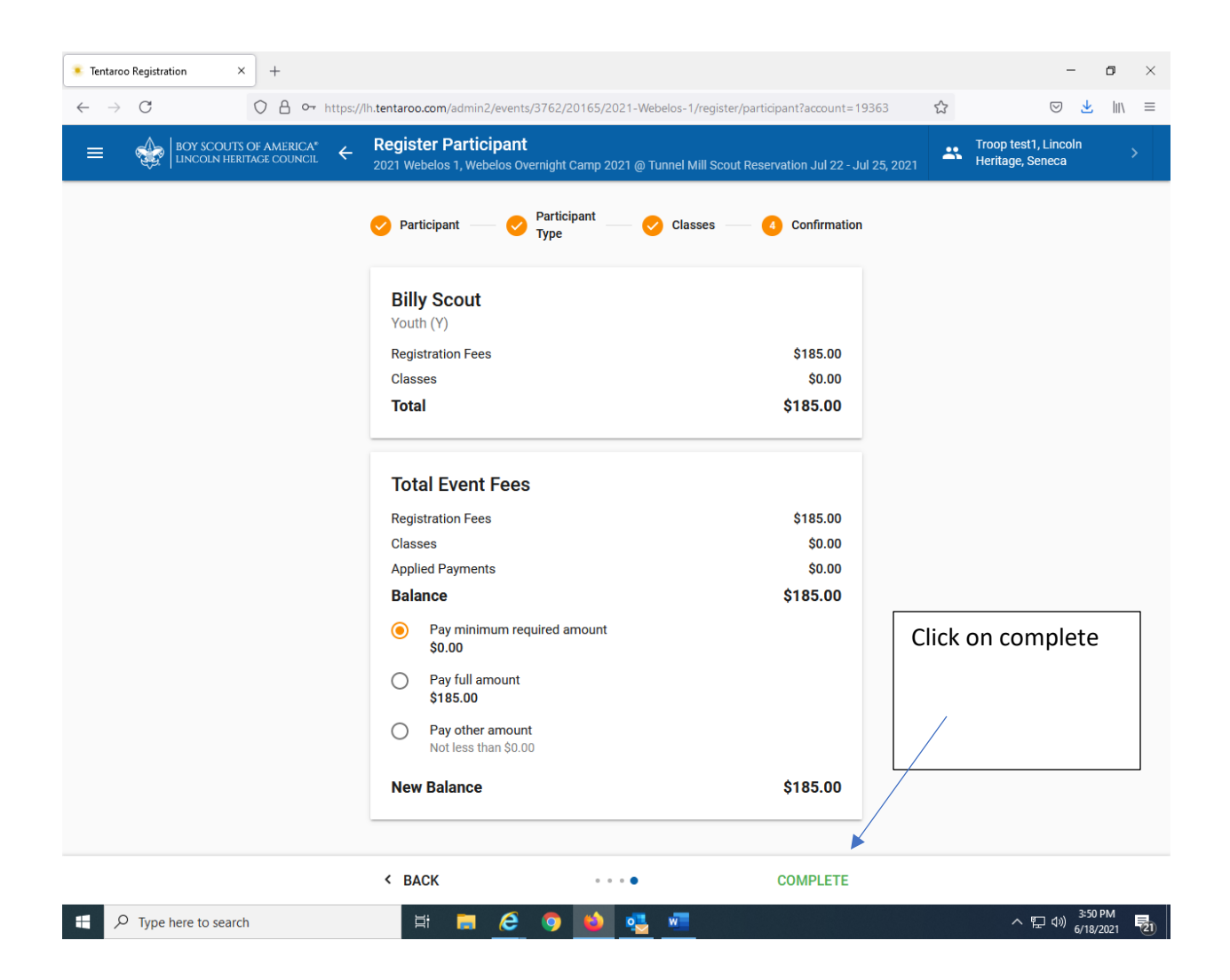

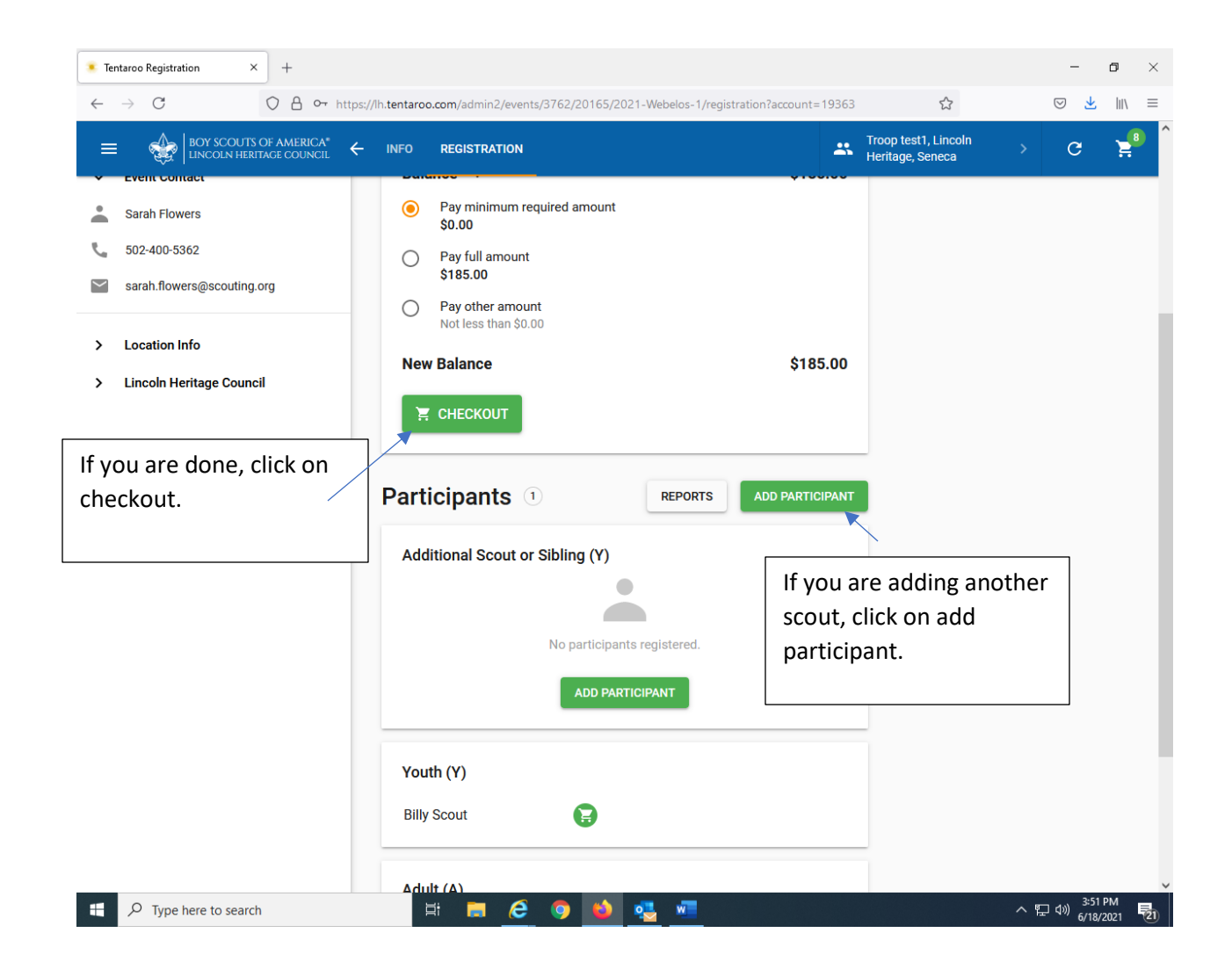

| Tentaroo Registration × +                                     |                                                                  |                                                      |                                 | -                                     | ٥          | $\times$ |
|---------------------------------------------------------------|------------------------------------------------------------------|------------------------------------------------------|---------------------------------|---------------------------------------|------------|----------|
| $\leftarrow$ $\rightarrow$ C O A or https://                  | /lh.tentaroo.com/admin2/events/3762/20165/                       | 2021-Webelos-1/register/participant?account=19363    | 3 公                             | ⊘ ⊻                                   | 111        | ≡        |
| $=  \textcircled{\text{BOY SCOUTS OF AMERICA}^*}  \leftarrow$ | Register Participant<br>2021 Webelos 1, Webelos Overnight Camp : | 2021 @ Tunnel Mill Scout Reservation Jul 22 - Jul 25 | , Troop test1,<br>Heritage, Ser | Lincoln<br>neca                       | >          | Â        |
|                                                               | 1 Participant 2 Participant Type                                 | 3 Classes — 4 Confirmation                           |                                 |                                       |            |          |
|                                                               | Webelos Scout 2 😒                                                | ULI                                                  |                                 |                                       |            |          |
|                                                               | First Name<br>Webelos                                            | MI optional                                          |                                 |                                       |            |          |
|                                                               | Last Name<br>Scout 2                                             |                                                      |                                 |                                       |            |          |
|                                                               | Date Of Birth optional v                                         | Gender 🗸 🗸                                           |                                 |                                       |            | l        |
|                                                               | Grade level completed as of 7/22/2021<br>Shirt Size              | lust follow the inc                                  | tructions                       | 7                                     |            |          |
|                                                               | Contact Info                                                     | for the first scout.                                 |                                 |                                       |            |          |
|                                                               | Email optional                                                   |                                                      |                                 |                                       |            |          |
|                                                               | Unit<br>Rank                                                     |                                                      |                                 |                                       |            |          |
|                                                               | • •                                                              | • • NEXT >                                           |                                 |                                       |            |          |
| F Dype here to search                                         | 🛱 📻 ၉ 🌖 📦                                                        | 🥶 🖷                                                  | ,                               | 、<br>に<br>が) <sup>3:54</sup><br>6/18/ | PM<br>2021 | (21)     |

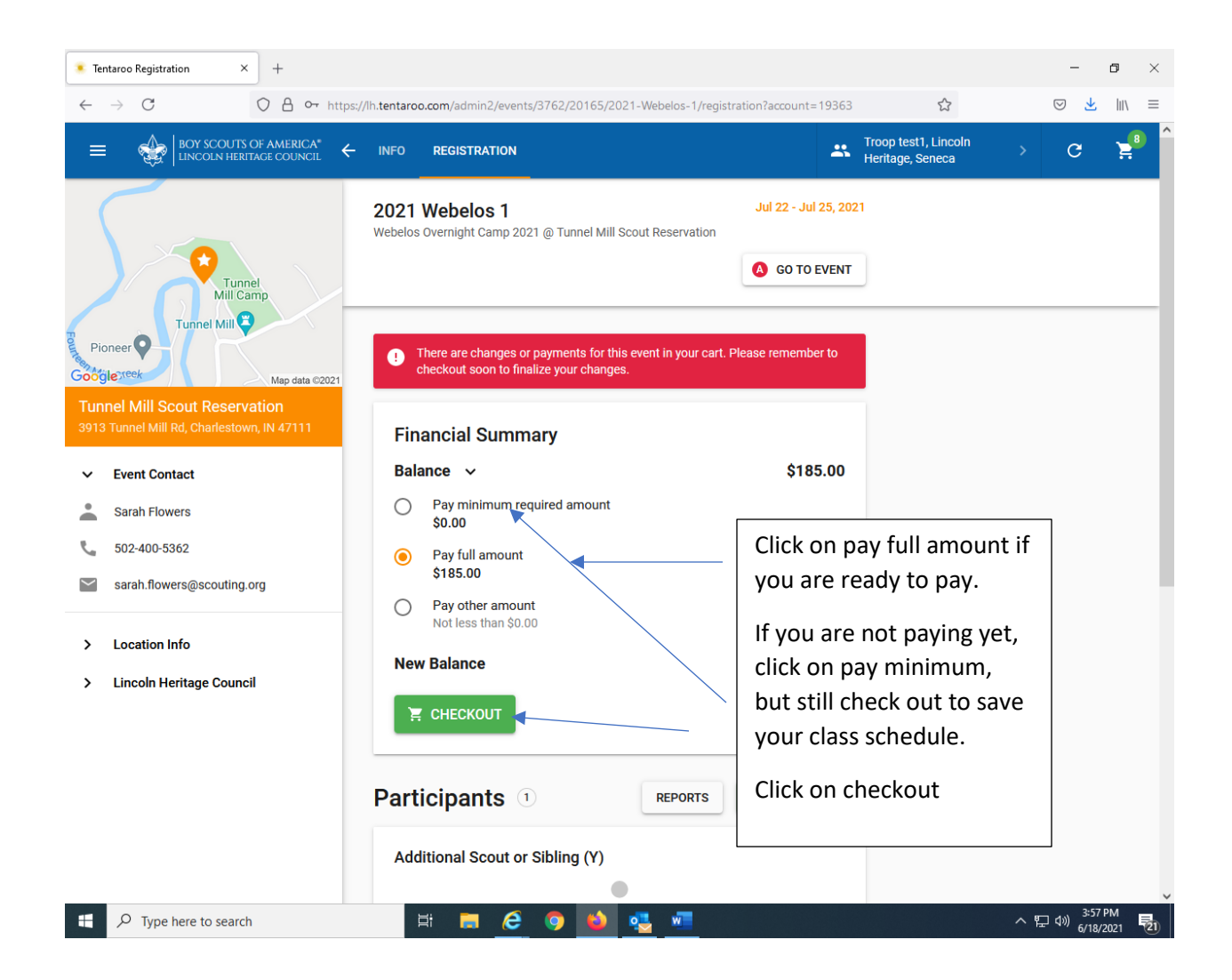

| entareo Registration X   +   ->   C   O   A   ->   C   O   A   ->   C   O   A   ->   C   O   A   ->   C   O   A   ->   C   O   A   ->   C   O   A   ->   C   O   A   ->   C   O   A   ->   C   O   A   ->   C   O   A   ->   C   O   A   ->   C   C   C   C   C   C   C   C   C   C   C   C   C   C   C   C   C    C   C   C   C   C   C   C   C   C   C   C   C   C   C   C   C   C   C   C   C    C   C |                                                                                  | -                                                                     |                                                    | ×                                        |   |   |  |
|----------------------------------------------------------------------------------------------------|----------------------------------------------------------------------------------|-----------------------------------------------------------------------|----------------------------------------------------|------------------------------------------|---|---|--|
| ■ BOY SCOUTS OF AMERICA*<br>LINCOLN HERITAGE COUNCIL                                                                                                    | ← Checkout                                                                       |                                                                       |                                                    | Troop test1, Lincoln<br>Heritage, Seneca | > | G |  |
|                                                                                                    | Items (8)                                                                        |                                                                       | ~                                                  |                                          |   |   |  |
|                                                                                                    | Financial Summary Total Items Applied Credit Unapplied                           | Use Credit 🌘                                                          | \$185.00<br>\$0.00<br>0                            |                                          |   |   |  |
|                                                                                                    | Total Payment                                                                    |                                                                       | \$185.00                                           |                                          |   |   |  |
|                                                                                                    | Verify your profile contact informati<br>sure you're listed as either the primar | on to make sure we can contact<br>ry or alternate contact in order to | t <b>you</b> Please make<br>o receive a receipt.   |                                          |   |   |  |
|                                                                                                    | Profile Contact Info                                                             | rmation                                                               |                                                    |                                          |   |   |  |
|                                                                                                    | Primary Contact<br>First Name<br>Susie                                           | MI optional                                                           | Scroll down for Credit car<br>payment information. |                                          | d |   |  |
|                                                                                                    | Last Name<br>Rausch                                                              | Suffix optional                                                       |                                                    |                                          |   |   |  |
|                                                                                                    | Email<br>susie.rausch@scouting.org                                               |                                                                       |                                                    |                                          |   |   |  |
|                                                                                                    | PLACE ORDER                                                                      |                                                                       |                                                    |                                          |   |   |  |

| Tentaroo Registration × +                           |                                                                                                    |                                                                                      |                                          | -                           | o ×         |
|-----------------------------------------------------|----------------------------------------------------------------------------------------------------|--------------------------------------------------------------------------------------|------------------------------------------|-----------------------------|-------------|
| $\leftarrow$ $\rightarrow$ C O $\triangle$ or https | ://lh. <b>tentaroo.com</b> /admin2/checkout?account=1936:                                                                                                    | 3                                                                                    | \$                                       | ⊘ ⊻                         | \ ≡         |
|                                                     | Checkout                                                                                                    |                                                                                      | Troop test1, Lincoln<br>Heritage, Seneca |                             | G           |
|                                                     | City                                                                                                    | Kentucky 🗸 Zip Code                                                                  |                                          |                             |             |
|                                                     | Payment Method                                                                                                    |                                                                                      |                                          |                             |             |
|                                                     | 100% Secure     We don't store your payment information                                                                                                    | n.                                                                                   |                                          |                             |             |
|                                                     | Send Receipt                                                                                                    | order Date optional                                                                  |                                          |                             |             |
|                                                     | Payment Type<br>Credit Card V                                                                                                    | Card Number                                                                          |                                          |                             |             |
|                                                     | Exp Month 🖌 Exp Year 🖌 C                                                                                                    | 2VV2 / CVC                                                                           |                                          |                             |             |
|                                                     | Notes                                                                                                    | ontional                                                                             |                                          |                             |             |
|                                                     |                                                                                                    | Once you enter                                                                       |                                          |                             | - 1         |
|                                                     |                                                                                                    | information, ma                                                                      | ake sure                                 |                             |             |
|                                                     | We accept:      The second second sec | to place order in<br>complete.                                                       | n order to                               |                             |             |
|                                                     | Privacy Policy<br>We keep your personal information private and securit<br>will not be shared with anyone. All communication is a                                                                                                    | E. All information sent to us is encrypted and encrypted using a signed certificate. |                                          |                             |             |
|                                                     | PLACE ORDER                                                                                                    |                                                                                      |                                          |                             |             |
| F ype here to search                                | H 🖬 🤗 🌖 🖬                                                                                                    | 🥶 🖷                                                                                  | ~ "                                      | に<br>日本<br>4:03 F<br>6/18/2 | M<br>021 21 |